## IsatPhonePro ファームウエア アップグレードのやり方

- 1 http://www.inmarsat.com/support/isatphone-pro-support/にアクセス
- 2 「USB Drivers」をクリック→保存

※C ドライブに保存してください。

## USB drivers

You will need to install the USB drivers on your PC before installing the contact synchronisation and firmware upgrade tools. Installing the USB drivers also reduces your phone's charging time.

The guide 'How to install USB drivers' is included on the support CD supplied with your IsatPhone Pro.

USB Drivers are compatible with Windows XP, Windows Vista and Windows v7.

» Download IsatPhone Pro USB drivers

```
3 C ドライブを開き、「Setup」をクリック→インストール
```

| 퉬 amd64    | 2012/12/17 15:03            | ファイルフ |
|------------|-----------------------------|-------|
| 퉬 i386     | 2012/12/17 15:03            | ファイルフ |
| 🧼 isatbus  | 2011/09/15 15:01            | セキュリテ |
| 🗿 isatbus  | 2011/09/15 15:02            | セットアッ |
| 🧼 isatdemo | 2011/09/15 15:01            | セキュリテ |
| 🗿 isatdemo | 2011/09/15 15:02            | セットアッ |
| 🥑 isatmdm  | 2011/09/15 15:01            | セキュリテ |
| isatmdm2   | 2011/09/15 15:02            | セットアッ |
| isatobex 🥑 | 種類: セットアップ情報 5:01           | セキュリテ |
| 💼 isatobx2 | サイズ: 13.6 KB 5:02           | セットアッ |
| instadas 2 | 更新日時: 2011/09/15 15:02 5:02 | セットアッ |
| 💓 Setup    | 2011/09/15 15:01            | アプリケー |

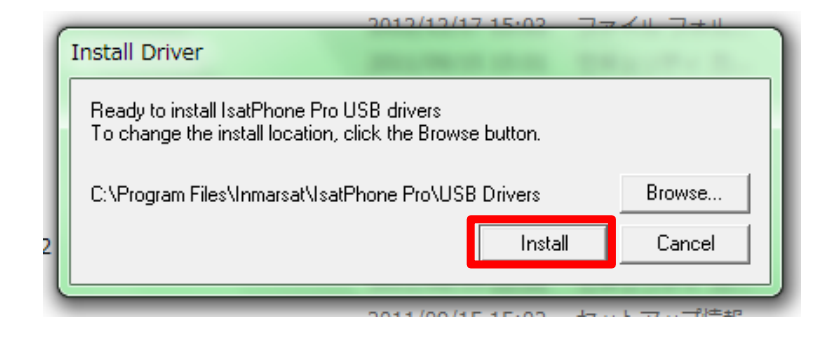

#### ☆ 「IsatPhone Pro USB driver not installed success fully(15)

There is a driver installed for the device, please uninstall it first.

と表示された場合は、既にインストールしているので大丈夫です。

4 http://www.inmarsat.com/support/isatphone-pro-support/のページに戻り、

「Download IsatPhone Pro firmware V5.11.0」をクリック→保存(Cドライブに保存)

# Update your firmware here

IsatPhone Pro firmware version 5.11.0 is released and available for download now.

Important: Firmware version 5.11.0 supersedes the firmware version 5.8.0

#### **Recommendations for installation**

For users of 5.3.0 or higher this is a recommended upgrade, meaning that the features introduced by the firmware are important but not critical for the GSPS service, including the network and the IsatPhone Pro handset.

For users that who have not yet upgraded to version 5.3.0 or higher, this upgrade to 5.11.0 is considered to be 'mandatory' to avoid the phone becoming non-operational.

To check you have the latest version on your IsatPhone Pro, go to Menu > Settings > About > Firmware version.

Please contact your Service Provider to upgrade, or download from the link below.

» Download IsatPhone Pro firmware V5.11.0

» IsatPhone Pro Firmware 5.11.0 release note

5 保存したファイルを開き、「prod-buid-v5.8.0-DFU」が入っている場所を確認

| 名前                         | 種類       |
|----------------------------|----------|
| prod-build-v5.11.0-DFU.fpk | FPK ファイル |

6 http://www.inmarsat.com/support/isatphone-pro-support/のページに戻り、

「Firmware upgrade tool」をクリック→保存(Cドライブに保存)

## Firmware Upgrade Tool

From time to time, it may be necessary to upgrade your phone in order to improve its functionality and operation. You will be notified by Inmarsat and/or your Service Provider when a firmware upgrade is required.

Please note that you need to install the USB drivers before installing the Firmware Upgrade Tool. The USB drivers and the guide 'How to install USB drivers' are included on the support CD supplied with your IsatPhone Pro.

» Download IsatPhone Pro Firmware Upgrade Tool

- 7 保存したフォルダーを開き、 **、 FirmwareUpgradeTool** を開く。
- 8 IsatPhonePro のアップグレード画面が出てくるので「次へ」

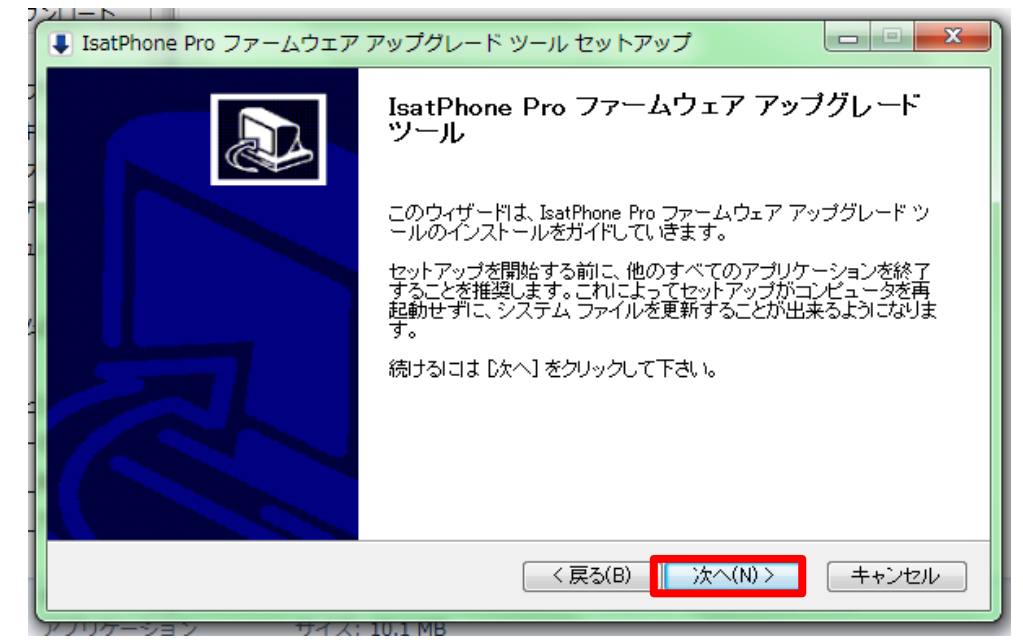

9 契約書の画面が出てきましたら、文章を読んでいただき、 「このライセンス契約書に同意します」にチェックを入れ「次へ」

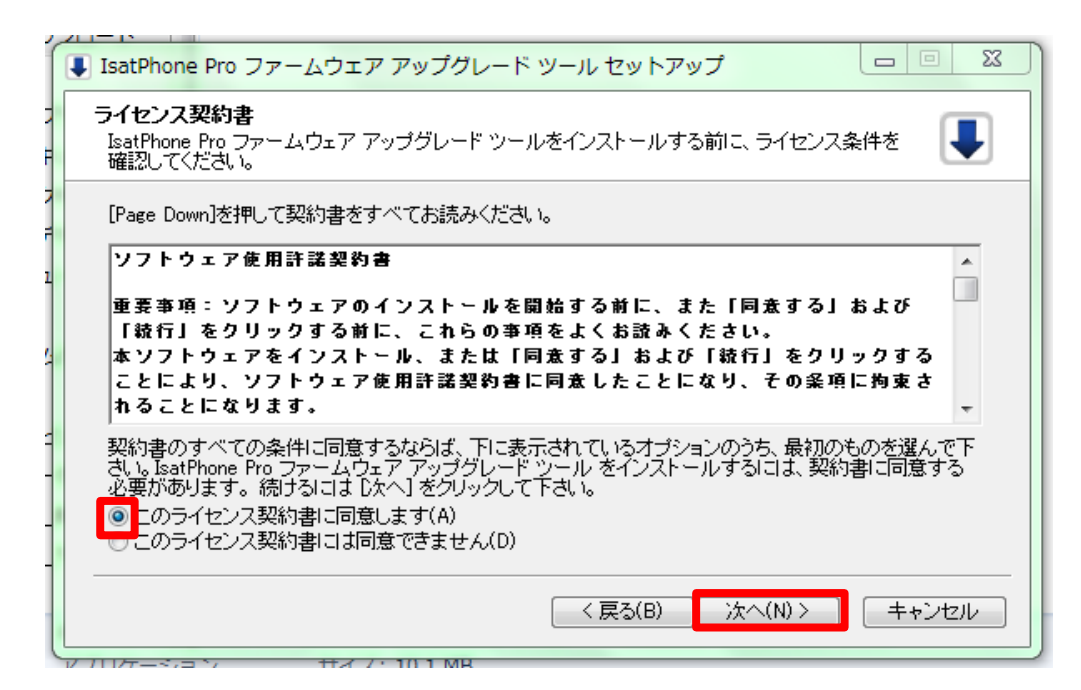

10 アップグレードツールをインストールします。→「次へ」

| IsatPhone Pro ファームウェア アップグレード ツール セットアップ                                                                                                    | ) ( | IsatPhone Pro ファームウェア アップグレード ツール セットアップ |          |
|----------------------------------------------------------------------------------------------------|-----|------------------------------------------|----------|
| インストール先を選んでください。<br>IsatPhone Pro ファームウェア アップグレード ツールをインストールするフォルダを選んでくださ<br>い。                                                             | 7   | <b>インストールの完了</b><br>インストールに成功しました。       |          |
| IsatPhone Pro ファームウェア アップグレード ツールを以下のフォルダにインストールします。異なったフ<br>ォルダにインストールするには、「参照」を押して、別のフォルダを選択してください。 インストールを始める<br>には [インストール] をクリックして下さい。 | 7   | 完了<br>                                   |          |
| インストール先 フォルダ<br>D¥Program Files¥Inmarsat¥IsatPhone Pro¥firmware upgrade tool 参照(R)                                                          |     |                                          |          |
| 必要なディスクスペース: 17.3MB<br>利用可能なディスクスペース: 245.8GB                                                                                               |     |                                          |          |
| 〈 戻る(E インストール キャンセル                                                                                                    |     | <b>4) 本太</b> [ 8) 返東 > [                 | 0> キャンセル |

11 インストールが完了したら「完了」をクリック

| IsatPhone Pro ファームウェア | アップグレード ツール セットアップ                                       |
|-----------------------|----------------------------------------------------------|
|                       | IsatPhone Pro ファームウェア アップグレード<br>ツール                     |
| T I                   | IsatPhone Pro ファームウェア アップグレード ツールは、このコンピュータにインストールされました。 |
|                       | ウィザードを閉じるには [完了] を押してください。                               |
| 4                     | ☑ アブリケーションを実行                                            |
|                       |                                                          |
|                       |                                                          |
|                       |                                                          |
|                       |                                                          |
|                       | < 戻る(B) 完了(F) キャンセル                                      |

12 パッケージの選択を求められるので、4 でインストールした

5の「prod-buid-v5.11.0-DFU」を選択→次へ

| )) IsatPhone Pro firmware upgrade tool - v2.2                                                                  |   | )) IsatPhone Pro firmware upgrade tool - v2.2                                                                  |
|----------------------------------------------------------------------------------------------------|---|----------------------------------------------------------------------------------------------------|
| - ファームウェア アップグレード パッケージの選択                                                                                     |   | ファームウェア アップグレード バッケージの選択<br>/IsatPhone_Pro_firmware_version_5_2_0/prod-build-v5.2.0-DFU.fpk 🔒                  |
| ▲ 注意:<br>アッブグレードによって、個人用設定や個人データに影響が出<br>ないようにしてください。 安全性を考慮して、アップグレー<br>ド処理を開始する前にデータのパックアップをとるようにして<br>ください。 | - | ▲ 注意:<br>アッブグレードによって、個人用設定や個人データに影響が出<br>ないようにしてください。 安全性を考慮して、アップグレー<br>ド処理を開始する前にデータのバックアップをとるようにして<br>ください。 |
|                                                                                                    |   | (次へ) 終了                                                                                                    |

13 左下の画面が出てきたら USB ケーブルで IsatPhonePro と PC を繋ぎ、 「アップグレードの開始」をクリック

※IsatPhoneProの電源は入れておいてください。

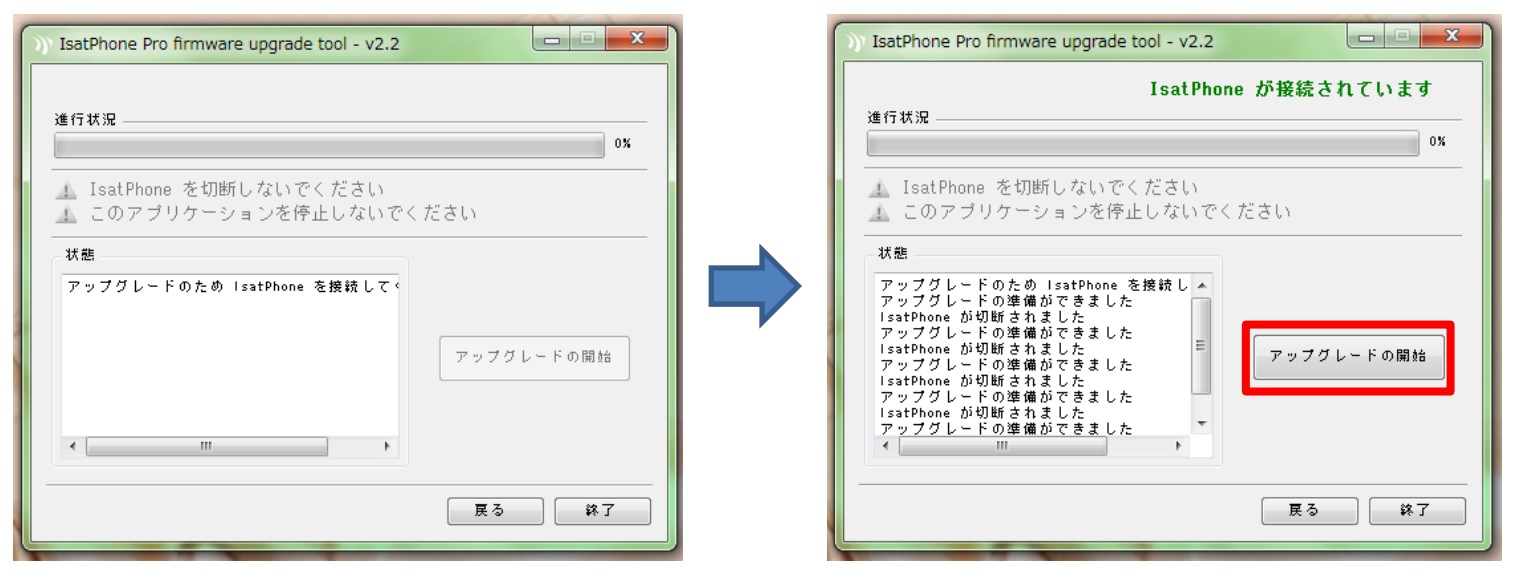

14 アップグレードが終わったら「完了」をクリック→終了

| )) IsatPhone Pro firmware upgrade tool - v2.2                                                                                                    |         | <b>— — X</b> |
|----------------------------------------------------------------------------------------------------|---------|--------------|
| IsatPhone<br>進行状況 ————————————————————————————————————                                                                                                    | e が接続され | 100%         |
| ▲ IsatPhone を切断しないでください<br>▲ このアプリケーションを停止しないでく                                                                                                    | ださい     |              |
| 状態<br>アップクレートの準備かできました<br>IsatPhone が切断されました<br>IsatPhone が切断されました<br>アップグレードの準備ができました<br>IsatPhone が切断されました<br>アップグレードの準備ができました<br>アップグレードの準備ができました<br>アップグレードの準備ができました<br>アップグレードの準備ができました<br>マップグレードの準備ができました<br>マップグレードの準備ができました<br>マップグレードの準備ができました<br>マップグレードの準備ができました<br>マップグレードの準備ができました | アップグレ   | ー ド の 開始     |
|                                                                                                    | 戻る      | 完了           |